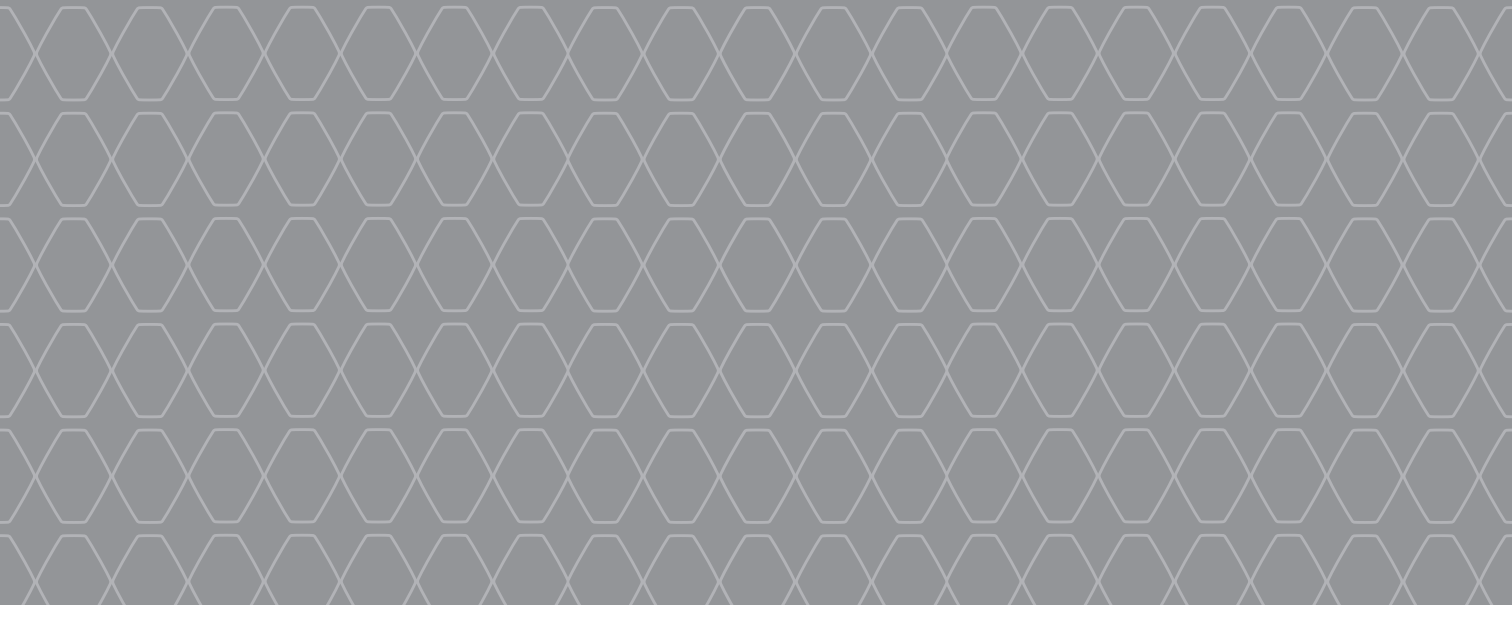

# Renault EASY CONNECT - Sistemas multimídia

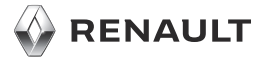

#### **BEM-VINDO AO UNIVERSO MULTIMÍDIA**

Parabéns pela sua escolha.

Para aproveitar ao máximo o dispositivo com tela multimídia integrada, recomendamos a leitura deste documento, onde são apresentadas as principais funções e ajustes do sistema multimídia e as vantagens da conectividade.

Este documento não substitui o manual do proprietário.

Traduzido do francês. A cópia ou tradução, em parte ou na íntegra, é proibida sem a autorização prévia por escrito obtida do fabricante de automóveis.

Leia o manual do usuário do veículo para obter informações mais detalhadas sobre os recursos mencionados no guia "Referências" de seu sistema multimídia e para mais informações sobre a proteção de seus dados pessoais.

O guia "Referências" aborda todas as funções (padrão e opcionais) disponíveis (a disponibilidade do sistema de navegação depende da versão, das opções selecionadas e do país de comercialização). As telas apresentados no manual não são contratuais. Dependendo da marca e do modelo de seu telefone, algumas funções poderão ser parcialmente ou completamente incompatíveis com o sistema multimídia de seu veículo. Para obter mais detalhes, consulte uma oficina autorizada.

|                                                                                                    | Primeiro uso                  | 3  |
|----------------------------------------------------------------------------------------------------|-------------------------------|----|
|                                                                                                    | Multimídia                    | 7  |
|                                                                                                    | Ouvir o rádio                 | 8  |
|                                                                                                    | Inserir um destino            | 10 |
|                                                                                                    | Conexão de telefone Bluetooth | 14 |
| and the second second sec                                                                                                    | Emitir e receber uma chamada  | 15 |
| and the state of the state of t | Vejculo                       | 17 |
| A CARLER AND A CARLER AND A CARLER AND A CARLER AND A CARLER AND A CARLER AND A CARLER AND A CARLER AND A CARLE                                                                                                    | Serviços                      | 19 |
| ALL TAK                                                                                                    | Ajustes do sistema            | 20 |
|                                                                                                    |                               |    |
|                                                                                                    |                               |    |
|                                                                                                    |                               |    |
|                                                                                                    |                               |    |
|                                                                                                    |                               |    |

#### PRIMEIRO USO (1/4)

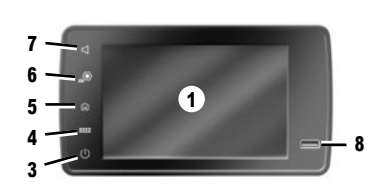

#### Funcionamento

- O sistema multimídia é iniciado:
- na partida do veículo;
- quando você pressionar o comando 3 no painel multimídia ou o botão 2;
- ao tocar na tela multimídia 1.

#### Parado

O sistema multimídia é desligado:

- quando você pressionar o comando 3 no painel multimídia ou o botão 2;
- quando os elementos de abertura do veículo estão bloqueados.

#### Painel frontal de multimídia

1

6

O sistema está equipado com uma tela multimídia  ${\bf 1}.$ 

1

Selecione uma função ou um botão na tela tocando em  ${\bf 1}.$ 

#### Comandos

В

O sistema multimídia está equipado com os comandos de tela A, B ou C, comandos na coluna de direção D ou E e comando no volante F ou G, que podem ser usados igualmente para interagir com o sistema.

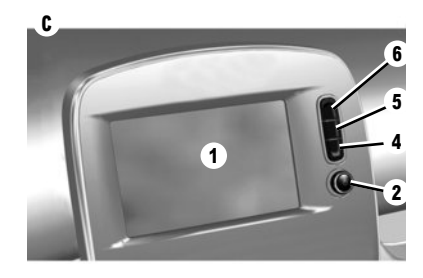

#### CONTROLES DE TELA A, B E C

- 1 Tela multimídia.
- 2 Liga/desliga
  - Botão giratório: comando de volume.
- 3 Pressão breve: desliga o rádio/música, desliga a tela, coloca em espera. Pressão longa: reinicia o sistema.
- 4 Acesso ao menu principal.
- 5 Acesso à página inicial.
- 6 Acessar o menu de configurações.
- Ajustes de volume.
- 8 Conector USB.

#### PRIMEIRO USO (2/4)

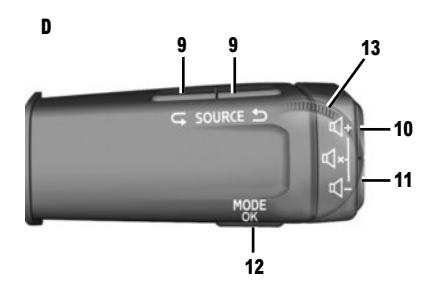

#### COMANDOS NA COLUNA DE DIREÇÃO D E E

9 Escolher a fonte de áudio.

10 Aumenta o volume da fonte durante a audição.

- 10+11Silencia/ativa o som do rádio, pausa/reproduz uma faixa de áudio, interrompe o sintetizador de reconhecimento de voz.
- 11 Diminui o volume da fonte durante a audição.
- 12 Pressão breve: confirmar uma ação. Pressão prolongada: retornar à tela/nível anterior enquanto navega pelos menus; cancelar uma ação atual;

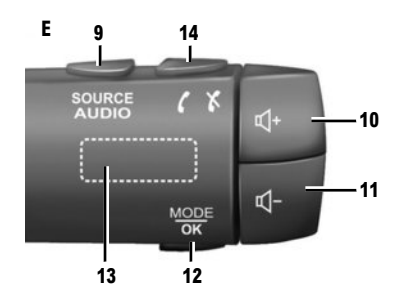

- 13 Navega pelas estações de rádio/faixas de áudio/ diretórios.
- 14 Atender/desligar.

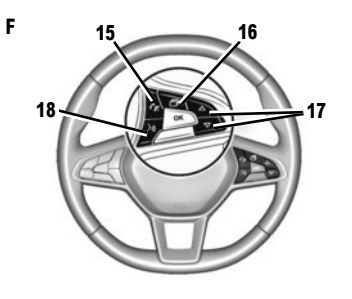

#### **COMANDO DO VOLANTE F**

- 15 Atender/Desligar.
- 16 Percorrer as informações relacionadas com o estilo do visor (áudio, bússola, potência do motor, etc.).
- 17 Percorra uma lista com as setas para cima/para baixo.
- Ativar/desativar o reconhecimento de voz do sistema multimídia.

#### **CONTROLE REMOTO G**

- 19 Retornar ao menu anterior.
- 20 Acesso à página inicial.
- 21 Acesso ao menu principal.

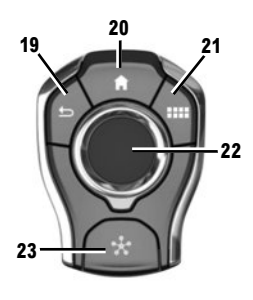

22 Oscilação:

G

- navegação na área selecionada;
- para cima/para baixo: percorrer as várias áreas da página atual (superior, média e inferior);
- esquerda/direita: desloca-se para as várias guias de um menu.
- Mudar de página.
- Rotação:
- desloca-se nos vários elementos de uma zona;
- desloca-se em uma lista;
- modifica a escala do mapa de navegação (modo ZOOM).
- Pressione: para confirmar.
- 23 Ir para o menu do sistema MULTI-SENSE.

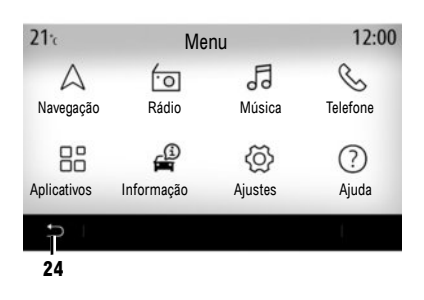

#### Tela de menu principal

O sistema é composto por vários menus, que podem ser acessados a partir do menu principal: "Navegação", "Rádio", "Música", "Telefone", "Aplicativos", "Informação", "Ajustes", "Sugestões e mensagens", "Ajuda".

Você pode retornar à página anterior na maioria dos menus, pressionando o botão 24.

Dependendo do país, a direção de leitura do menu pode ser invertida e alguns menus podem não estar disponíveis para percorrer.

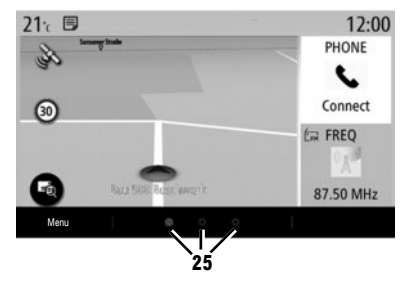

#### Tela de bem vindo

As páginas iniciais são as telas padrão do sistema multimídia. Seu sistema tem várias páginas iniciais personalizáveis **25**.

Desloque-se de uma página para outra deslizando o dedo horizontalmente. Essas páginas iniciais são compostas por determinado número de widgets para funções como navegação, rádio etc.

É possível personalizar as páginas iniciais selecionando widgets na biblioteca.

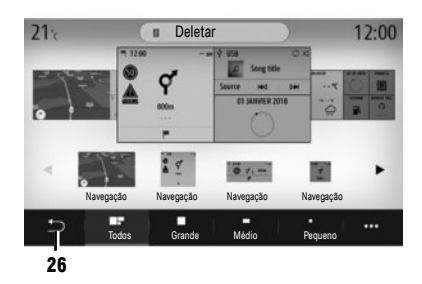

#### Personalizar as páginas iniciais

#### ADICIONAR WIDGETS

Selecione a página inicial que você deseja personalizar e, em seguida, o widget que deseja ser apresentado. Arraste o widget para a localização desejada na página inicial.

Os widgets "Endereço" e "Contato" podem ser utilizados para definir diretamente uma rota em direção ao endereço memorizado ou para ligar para um contato memorizado. Consulte a seção "Adicionar e gerenciar widgets".

#### **EXCLUIR WIDGETS**

Selecione o widget e clique no botão "Deletar" ou arraste-o para a biblioteca de widgets.

Para memorizar e sair, pressione o botão voltar 26.

#### **Reconhecimento de voz**

Utilize o comando no volante )) para ativar o reconhecimento de voz no sistema multimídia e/ou o seu telefone se ele estiver conectado ao sistema multimídia através de comandos de voz:

- pressão breve: ativar/desativar o reconhecimento de voz do sistema multimídia.
- pressão prolongada: ativar/desativar o reconhecimento de voz de seu telefone se ele estiver conectado ao sistema multimídia.

O sistema de reconhecimento de voz não armazena a voz e não inclui a assistência de voz que pode interagir com o usuário ou responder a questões.

A função One Shot lhe permite realizar um comando de voz mais específico.

#### Atualizações

#### ATUALIZAÇÃO MANUAL

Seu sistema está atualizando utilizando uma pen drive USB. Para atualizar o seu sistema, acesse a https://easyconnect.renault.com a partir de um computador, acesse à página "Atualização", selecione o modelo do seu veículo e siga as instruções. Nota: o formato do pen drive USB precisa ser FAT32 ou NTFS e ter uma capacidade mínima de 8GB e máxima de 64GB.

#### ATUALIZAÇÃO AUTOMÁTICA

Se o seu veículo tiver serviços conectados, o sistema será atualizado automaticamente. Para atualizar os seus mapas, certifique-se que todos os serviços do veículo estão ativados. Consulte a seção com o título "Ativação de serviços".

As atualizações são lançadas regularmente.

#### MULTIMÍDIA

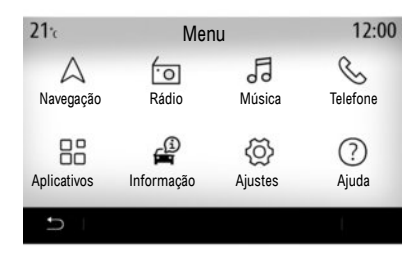

#### Aplicativos "Multimídia"

Na tela inicial, pressione "Menu" para acessar os aplicativos "Multimídia":

- "Rádio";
- "Música";
- "Aplicativos";
- "Ajustes".

Nota: estão disponíveis várias fontes de entrada.

Consulte as instruções do sistema para obter mais informações.

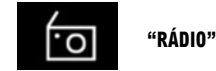

Consulte a seção "Rádio" deste documento.

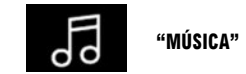

Pressione o botão "Música" e, depois, selecione uma fonte de entrada para acessar os arquivos de áudio.

Nota: apenas fontes disponíveis podem ser selecionadas. As fontes indisponíveis estão em cinza.

Nota: certos formatos não podem ser lidos pelo sistema.

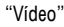

Pressione o botão "Vídeo" e, em seguida, selecione uma fonte conectada (porta USB) para acessar os vídeos. Para começar a reproduzir um vídeo, selecione-o.

Nota: certos formatos não podem ser lidos pelo sistema.

"Foto"

Pressione o botão "Foto" e, em seguida, selecione a fonte conectada (porta USB) para acessar as fotografias. O sistema sugere a você dois tipos de leitura:

- para visualizar uma fotografia;
- para iniciar uma apresentação de slides.

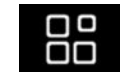

"APLICATIVOS"

Esse menu pode ser usado para acessar os seguintes aplicativos:

- aplicativos instalados;

"Vídeo";

- "Foto".

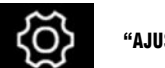

"AJUSTES"

Utilize este menu para definir as várias funções do sistema multimídia.

#### OUVIR O RÁDIO (1/2)

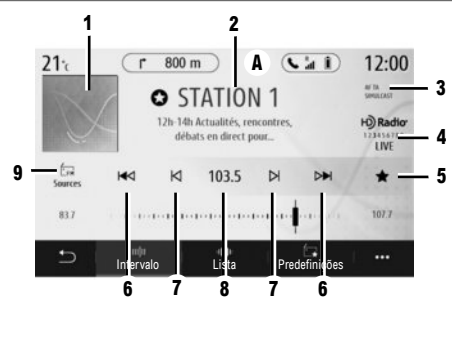

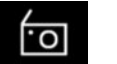

"Rádio"

No menu principal do sistema multimídia, pressione "Rádio". Se já estiver sendo reproduzida uma estação de rádio, pressione o atalho para a área **A** a partir de algumas das páginas nos menus "Navegação" ou "Telefone".

- 1 Logotipo da estação de rádio.
- 2 O nome, frequência e informação de texto da estação atual.
- **3** Indicação da ativação das informações de trânsito e outras.
- 4 Rádio HD ao vivo.

5 Memorizar uma estação em "Preajustes".

6 Acessar a estação seguinte ou anterior.

7 Acessar a frequência seguinte ou anterior.

8 Acesso à introdução manual da frequência desejada.

9 Acessar o menu de fontes de áudio

#### MODO "FREQUÊNCIA"

Utilize este modo para selecionar estações ou frequências de rádio na faixa de rádio atual. Você tem duas opções:

- pesquisar por frequência: varra as frequências (em intervalos de 0,05 Hz) ao pressionar repetidamente os botões 7;
- pesquisa por estação: avance ou recue para a próxima estação pressionando os botões 6.

#### SELECIONAR UMA FAIXA DE RÁDIO

Selecione FM, AM, DR (Rádio digital) ou Bluetooth, pressionando "Fontes" **7** na tela multimídia.

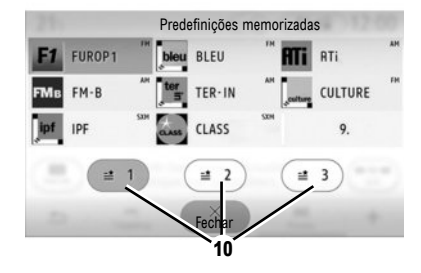

#### MEMORIZAR UMA ESTAÇÃO DE RÁDIO COMO Predefinição

Utilize esta função para armazenar a estação que está sendo reproduzida.

No modo "Frequência", pressione o botão **5** ou pressione e segure o logotipo da estação atual **2**. Selecione uma localização em uma das três páginas **10**, pressionando uma localização até ouvir um sinal sonoro.

#### OUVIR O RÁDIO (2/2)

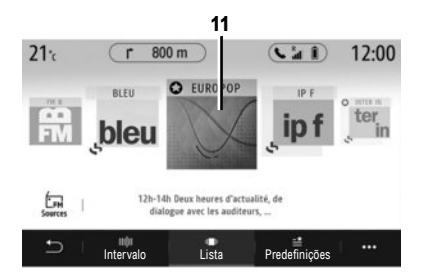

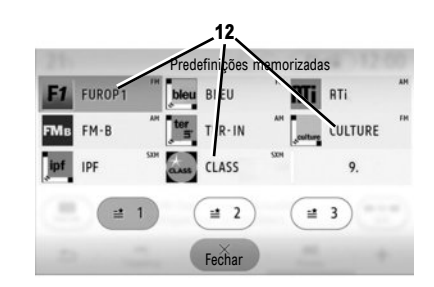

Nota: se as estações de rádio não utilizarem RDS ou se o veículo estiver em uma área com fraca recepção rádio, o nome e o logotipo não vão aparecer na tela. Apenas as suas frequências são exibidas, no topo da lista.

#### MODO "LISTA"

Este modo permite encontrar uma estação por nome em uma lista alfabética.

Movimente a lista ou percorra todas as estações. A estação de rádio **11** em que você parou começa a tocar.

Você também pode pressionar uma estação de rádio na lista para tocar.

#### MODO "PRE-AJUSTES"

Com este modo, é possível acessar as estações de rádio que foram previamente memorizadas. Para obter mais informações, consulte "Salvar preajuste" nesta seção.

Pressione um dos botões **12** para selecionar a estação de rádio que você quer ouvir.

#### INSERINDO UM DESTINO (1/4)

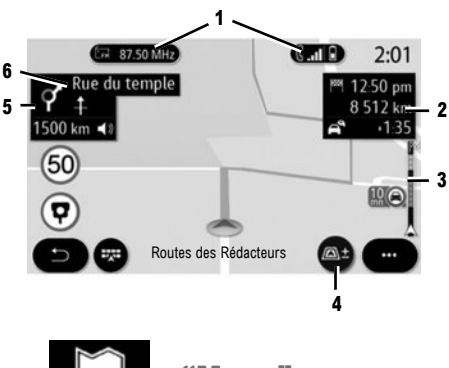

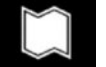

"Mapa"

Na tela inicial, pressione "Menu" e, em seguida, "Navegação" para acessar o mapa.

Você também pode acessar o mapa a partir do widget "Navegação".

O mapa apresenta a sua posição atual, o nome da estrada em que você está e a informação que configurou (apresenta POI, tempo, visor de trânsito, etc.). Certos POI (ponto de interesse) fornecem informações adicionais, tais como:

 O "Posto de combust." também indica o preço do combustível associado ao seu veículo;

 O mapa "Posto de recarga" indica o número de fichas de carregamento de veículo disponíveis.

Utilize a área 2 para acessar às informações da sua viagem, tais como o tempo de chegada e o tempo de atraso devido a trânsito.

Utilize a área **5** para acessar detalhes nas próximas mudanças de direção e o nome da próxima estrada a ser tomada**6**.

Utilize a área **3** para acessar a detalhes sobre condições de trânsito.

Você pode visualizar informações sobre as próximas curvas, nome da próxima rua, tempo de chegada, tempo adicional devido a condições de trânsito e distância.

Pressione o botão **4** para exibir as vistas 2D/2DNorte, 3D/3D Inception.

O mapa também fornece informações sobre os tipos de estradas na viagem (rodovias, balsas, estradas com pedágio, autotrens, etc.).

Você pode alterar o modo de vista: existe uma vista de mapa de incidente de trânsito ou uma vista de lista de incidente de trânsito.

Pressione o botão "Evitar todas" para evitar todas as áreas com obstruções de trânsito. Pressione o botão "Iniciar" para iniciar a rota selecionada.

Um painel indica o limite de velocidade que você deve respeitar. Você deve ser notificado ao entrar em uma área de controle.

Utilize os botões **1** para acessar aos atalhos "Rádio" e "Telefone".

#### INSERINDO UM DESTINO (2/4)

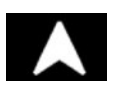

#### "Navegação"

Na tela inicial, pressione "Menu" e, em seguida, "Navegação" para acessar os seguintes menus:

- "Encontrar um endereço";
- "Destinos anteriores";
- "Destinos favoritos";
- "Ponto de interesse";
- "Trajeto";
- "Mapa do trânsito";
- "Área de carregamento";
- "Ajustes de navegação.

- ...

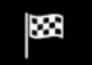

#### "ENCONTRAR UM Endereço"

Utilize este menu para inserir um endereço parcial ou completo.

Pressione o botão "Inserir cruzamento" e, em seguida, selecione um cruzamento na tela "Endereço".

Na área de pesquisa do menu de navegação **A**, você também pode inserir um destino manualmente.

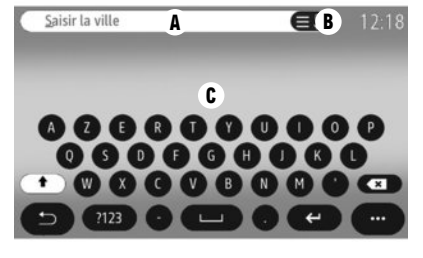

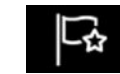

#### **"DESTINOS FAVORITOS"**

Na aba "Endereço", é possível:

- executar a navegação para "Casa" ou "Trabalho".
- "Adicionar novo endereço".

Na aba "Trajeto", é possível:

- executar uma rota favorita
- "Adicionar novo trajeto".

Nota: apenas um endereço de "Casa" e um endereço de "Trabalho" podem ser memorizados no sistema multimídia.

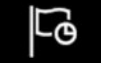

#### "DESTINOS ANTERIORES"

Este menu permite que você selecione um destino na lista de endereços que foram usados recentemente. Estas gravações são efetuadas automaticamente.

Para inserir um endereço, insira o nome ou CEP da vila ou cidade, utilizando o teclado de bordo  ${\pmb C}.$ 

O sistema propõe a você vários nomes de cidades na área **B**. Selecione a cidade desejada.

Proceda do mesmo modo nas telas "Rua" e "Número da casa".

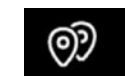

#### **"PONTO DE INTERESSE"**

Utilize este menu para pesquisar por pontos de interesse por nome ou categoria: "Posto de combust." (com preços dos combustíveis), posto de recarga, "Estacionamento", restaurante, localização ("No trajeto" "Destino", em uma cidade).

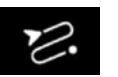

Esse menu pode ser usado para acessar as seguintes funções:

- Utilize "Cancelar trajeto" para cancelar a rota atual;
- Utilize "Alterar trajeto" para modificar a sua rota atual;
- Utilize "Área a evitar" para evitar uma área geográfica selecionada;
- Utilize "Visão geral" para uma vista geral da sua rota no mapa;
- Utilize "Detalhes do trajeto" para visualizar todas as etapas da sua rota, em detalhe;
- Utilize "Simulação do itinerário" para simular a rota;
- Utilize "Criar trajeto" para configurar uma nova rota.

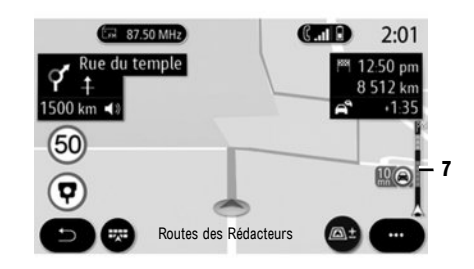

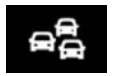

"MAPA DO TRÂNSITO"

A função de "Mapa do trânsito" usa informações online em tempo real.

A barra de informações de trânsito na sua rota **7** informa sobre incidentes de trânsito na forma de pontos no mapa e abrange as principais rotas.

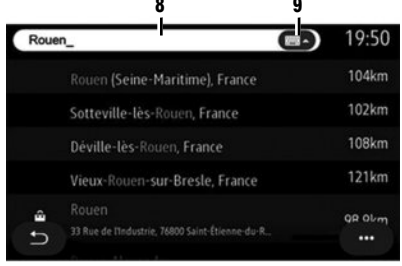

#### **ONE LINE SEARCH**

Utilize a função One Line Search para fazer uma pesquisa rápida e precisa.

Nota: O hotspot deve estar ativado.

Assim que você inserir as primeiras letras na área de pesquisa 8, o sistema multimídia sugere um nome da rua, cidade ou POI semelhante. Pressione o botão 9 para visualizar a lista completa de sugestões.

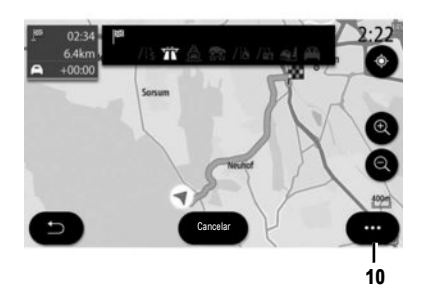

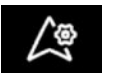

#### "AJUSTES"

Quando uma rota está em curso, é possível ajustar diferentes configurações de navegação a partir do menu pop-up **10**:

- "Cancelar trajeto";
- "Voz de navegação
- "Percurso alternativo";
- "Detalhes do trajeto";
- "Ajustes".

**Nota:** sem uma rota em curso, apenas a função "Ajustes" está disponível.

#### "CANCELAR TRAJETO"

Esta função é utilizada para parar a navegação em curso.

#### **"VOZ DE NAVEGAÇÃO"**

Utilize esta função para interromper ou ajustar o volume "Voz de navegação", pressionando + ou -. Você pode definir o "Voz de navegação" a partir do menu "Sistema".

#### "DETALHES DO TRAJETO"

Esta função é utilizada para visualizar os detalhes na rota atual.

#### "AJUSTES"

Use as seguintes abas para acessar os seguintes ajustes:

- "Tipo de trajeto";
- "Permitir pedágios";
- "Todas as rodovias";
- "Recomendação automático para navegação";
- "Área a evitar";

- ...

Dependendo do equipamento, o sistema multimídia fornece uma vista geral do POI ou destino e lhe permite entrar em contato com alguns POI diretamente utilizando o botão "Ligar".

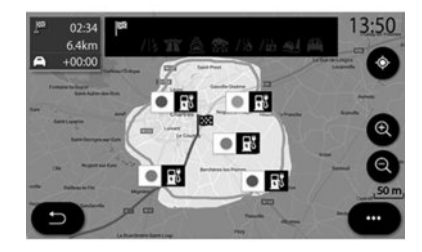

#### "NAVEGAÇÃO" PARA VEÍCULOS ELÉTRICOS OU HÍBRIDOS

A navegação é configurada com base no motor do seu veículo. São fornecidos vários menus adicionais: Autonomia Smart Route Planner, Estação de carregamento, Rota, etc.

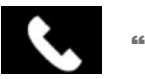

"Telefone"

#### **REGISTRAR UM TELEFONE**

Para usar o sistema de viva-voz, registre o celular Bluetooth® com o sistema de multimídia. Verifique se o Bluetooth® de seu telefone está ativado e defina o seu status para "visível". Para obter mais informações sobre o status visível do seu telefone. consulte o manual do te-

lefone.

Dependendo do modelo, e se o sistema solicitar, insira o código Bluetooth® no seu telefone para emparelhá-lo com o sistema multimídia ou confirme a solicitação de emparelhamento.

O seu telefone poderá pedir autorização para compartilhar seus contatos, registros de chamadas e arguivos de mídia.

Aceite o compartilhamento para encontrar essas informações no sistema multimídia.

**Nota:** o "dual SIM" não é gerenciado pelo sistema multimídia. Configurar o seu telefone.

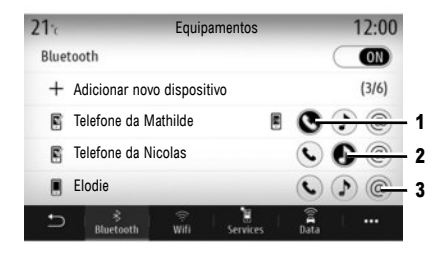

#### CONECTANDO UM TELEFONE

Depois que o sistema multimídia for iniciado, o sistema de viva-voz do telefone pesquisará nas proximidades os telefones registrados com o Bluetooth® ativado. Selecione as funções do telefone a emparelhar: "Telefone" 1 "Música" 2, Hotspot 3. O sistema baixará automaticamente os dados do último telefone conectado (diretório, música etc).

Nota: quando o telefone conectar automaticamente ao sistema multimídia, os downloads de dados (lista telefônica, contatos, etc.) serão ativados apenas se você tiver permitido o compartilhamento de dados anteriormente, ao registrar o telefone no sistema multimídia.

#### MUDAR O TELEFONE CONECTADO

No menu "Ajustes", "Sistema", "Gestor de dispositivos", selecione o serviço do novo telefone a conectar. O sistema propõe substituí-lo ou adicionálo.

Você pode ativar simultaneamente o serviço "Telefone" 1 em dois telefones.

Esses ajustes também estão acessíveis no menu pop-up a partir do menu "Telefone", "Lista disp. Bluetooth".

Nota: para alterar o telefone conectado, será necessário primeiro registrar mais de um telefone.

Consulte as instruções do sistema para obter mais informações.

Para obter mais informações sobre a lista de telefones compatíveis, consulte o site https:// easyconnect.renault.com.

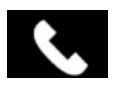

#### **"Telefone"**

No menu principal, pressione "Telefone". Você pode fazer uma chamada selecionando:

- um número no histórico de chamadas no menu "Histórico";
- um contato na lista telefônica no menu "Lista telef.";
- as teclas no teclado numérico no menu "Discar".

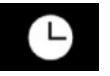

#### "HISTÓRICO DE CHAMADAS"

Este menu permite que você acesse:

- as chamadas recebidas;
- as chamadas perdidas;
- as chamadas feitas.

Selecione a guia desejada e pressione o contato que deseja chamar.

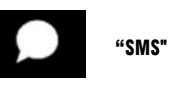

O sistema multimídia informa-o quando você recebe uma nova SMS, através de uma mensagem de aviso que é exibida em qualquer menu aberto.

Por padrão, após o registro e a conexão do telefone, quando uma mensagem nova é recebida, ela fica disponível no sistema multimídia.

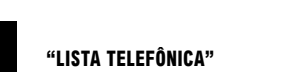

Por padrão, ao conectar um telefone, a sincronização de contatos é automática se a conexão de mão livres estiver ativada. Para obter mais informações, consulte a seção "Conectando/desconectando um telefone". "DIGITAR UM NÚMERO"

Insira o número desejado usando o teclado digital e pressione "Ligar" para fazer a chamada. A partir do momento em que o primeiro número é digitado, o sistema multimídia sugere uma lista dos seus contatos com a mesma série de números.

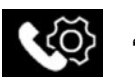

"CONFIGURAÇÕES"

No menu pop-up, selecione "Ajustes" para acessar os seguintes ajustes:

- "Ajustes do correio de voz";
- "Baixar automaticamente lista de telefone";
- "Ord. por nome/Nome";
- "Em espera automática";
- "Toque de telefone";
- "SMS";
- "Modo privado";
- "Ajuda smartphone".

#### "AJUSTES DO CORREIO DE VOZ"

Utilize esta opção para configurar os ajustes no sistema de atendimento do seu telefone.

#### **"TOQUE DE TELEFONE"**

Use esta opção para ajustar o nível de som para:

- "Toque de telefone";
- "Telefone viva-voz".

#### "SMS"

Você pode ativar ou desativar SMS.

#### "ASSISTÊNCIA DO SMARTPHONE"

Use esta opção para acessar a um tutorial sobre como usar o reconhecimento de voz do seu telefone a partir do sistema multimídia.

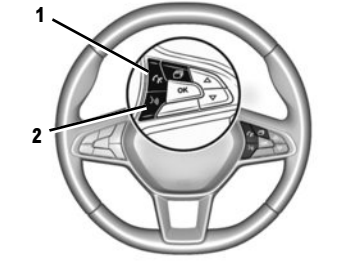

# Image: Constraint of the sector of the sector of the se

### Reconhecimento de voz

Você pode usar o comando de voz no sistema multimídia ou o seu telefone para digitar um número ou chamar um contato de sua lista telefônica.

Pressione ou mantenha pressionado o botão **2** para ativar ou desativar o reconhecimento de voz no sistema multimídia ou no telefone, caso esteja conectado ao sistema multimídia.

Você pode atender/encerrar uma chamada pressionando diretamente o controle **1** no volante.

A função One Shot lhe permite realizar um comando de voz mais específico: "Ligar para Elodie".

#### "ANDROID AUTO™, YANDEX.AUTO™ CARPLAY™"

Os aplicativos "Android Auto™" e "Yandex.Auto™" podem ser baixados a partir de seu smartphone para permitir acesso através do seu sistema multimídia.

"CarPlay™" é um serviço disponível no seu smartphone que permite usar o seu telefone através da tela do sistema multimídia.

Nota: esses aplicativos serão reconhecidos pelo sistema multimídia, caso o seu telefone esteja conectado à porta USB no seu veículo e se o serviço SIRI estiver ativado.

#### VEICULO (1/2)

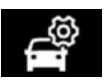

"Ajustes do veículo"

Você pode definir as configurações do seu veículo, selecionando "Ajustes"e, em seguida, a aba "Veículo".

Alguns ajustes têm que ser definidos com o motor em funcionamento, caso você pretenda armazená-los no sistema multimídia.

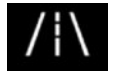

"ASSISTENTE DE Condução"

Utilize este menu para selecionar e ajustar as assistências à condução, tais como "Defin. assist. de faixa de rodagem", "Ponto Cego", e "Frenagem ativa", etc.

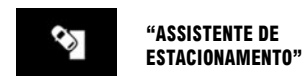

Utilize este menu para ativar e configurar os auxílios de estacionamento tais como "Câmera de marcha a ré", Detecção de obstáculos, "Easy Park Assist", etc.

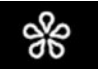

"MULTI-SENSE"

Utilize este menu para personalizar o comportamento de alguns sistemas a bordo selecionando um dos modos: My Sense, "Esporte", "Comfort", Pure, Eco, Race, etc.

Use o modo Configurar para personalizar ajustes, tais como "Direção", 4CONTROL, "Suspensão, Iluminação ambiente", etc.

Consulte o manual do usuário para obter mais informações sobre o menu Multi-sense.

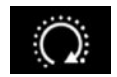

"PROGRAMAR PARTIDA DE MOTOR"

Utilize este menu para configurar a função de partida do motor à distância até 24 horas antes de utilizar o veículo, de forma a aquecer/ventilar o habitáculo e pré-aquecer o motor.

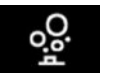

"IONIZADOR"

Utilize este menu para criar um ambiente relaxante e saudável no habitáculo.

O ionizador de ar utiliza dois modos:

- "Relaxante": cria uma atmosfera de condução saudável e relaxante através da emissão de íons;
- "Limpo": ajuda a diminuir as bactérias e partículas que causam alergia presentes no ar.

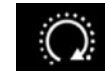

"PARTIDA DO MOTOR À Distância"

Utilize esta função para dar partida no motor remotamente, através do seu smartphone, para aquecer/ventilar o habitáculo e para pré-aquecer o motor.

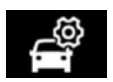

#### "AJUSTES DO USUÁRIO"

Este menu permite ativar/desativar as seguintes opções:

- "Roda livre no modo Eco";
- "Volume do indicador de mudança de sentido";
- "Indicador de mud. de direção modo de autoestr.";
- "Som de trancamento ao sair do veículo";
- "Modo silencioso";
- "Luz alta adaptiva";
- "Seguimento autom. até a casa";
- "Limpador à frente automático";
- "Limpar com p.-brisa após lavar";
- "Desdobrar automaticamente retrovisores";
- "Iluminação interior automática", etc.

Para inicializar novamente os ajustes, pressione o botão do menu pop-up e, em seguida, "Resetar".

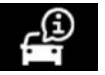

"Informação"

Algumas informações sobre o seu veículo e viagens podem ser acessadas através do menu "Informação" e, em seguida, a aba "Veículo".

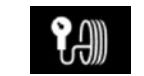

#### "PRESSÃO DE PNEUS"

Este menu controla alertas para o motorista em caso de baixa pressão ou vazamentos de ar nos pneus.

Para iniciar uma redefinição, pressione "Resetar". Uma mensagem de confirmação é exibida na tela.

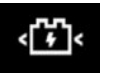

**"VEÍCULO ELÉTRICO"** 

Utilize este menu para configurar o carregamento do veículo, definir a temperatura de conforto e visualizar todos os seus ajustes em um calendário.

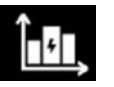

"INFORMAÇÃO SOBRE Energia"

Este menu lhe permite visualizar o consumo de energia de seu veículo de acordo com o tipo de motor (de combustão, elétrico, híbrido).

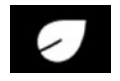

#### " DRIVING ECO"

Este menu lhe permite acessar ao seu estilo de condução e informa-o sobre seu consumo de energia elétrica.

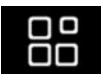

"Gerenciador de aplicativos"

No menu principal, pressione "Aplicativos" e, em seguida, pressione o menu pop-up.

O menu do Gerenciador de aplicativos lhe permite visualizar os aplicativos atualmente em execução no seu sistema e lhe fornece uma lista de aplicativos instalados. Pressione o ícone do aplicativo que você deseja iniciar. Alguns serviços estão acessíveis gratuitamente durante o período de teste. Você pode estender a assinatura online em https://easyconnect.renault.com.

Nota: aplicativos em execução serão interrompidos assim que o sistema multimídia for desligado.

Para desinstalar o aplicativo, pressione " $\mathbf{x}$ " no canto superior direito do aplicativo que você deseja excluir.

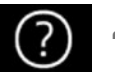

"Ajuda"

#### "ASSISTÊNCIA TÉCNICA"

Utilize o menu "Assistência" para entrar em contato com uma central de chamadas e receber assistência em reparações ou manutenção no seu veículo no caso de falha.

#### "CHAMADA DE EMERGÊNCIA"

A função "Chamada de emergência" é acionada automaticamente no caso de acidente grave ou se o airbag for acionado.

Os serviços de emergência serão automaticamente notificados.

O GPS do seu veículo será utilizado para direcionar os serviços de emergência para o local do acidente. Nota: a utilização da função "Chamada de emergência" desativa vários controles e menus do sistema multimídia de forma a dar prioridade às chamadas de emergência.

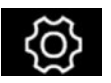

Ajustes de "Sistema"

Na tela inicial, pressione "Ajustes" e, em seguida, a aba "Sistema".

Use este menu para definir aos ajustes multimídia.

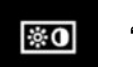

"TELA"

Utilização a aba "Brilho" para ajustar a luminosidade de:

- painel de instrumentos;
- tela multimídia;
- head-up display "HUD".

Ajuste a luminosidade pressionando "+" ou "-" ou ativar/desativar as funções.

#### "PAINEL DE INSTRUMENTOS"

De acordo com o estilo selecionado, são apresentadas determinadas informações, como, por exemplo:

- a fonte de áudio atual;
- a bússola;
- o torque e potência do motor;
- o consumo de combustível atual;
- a direção da rota.

#### **"TELA MULTIMÍDIA"**

Na aba "Estilo", você pode escolher diferentes estilos de visor para o painel de instrumentos. Você também pode personalizar o fundo da tela do sistema multimídia selecionando uma imagem.

#### **"TELA HUD"**

Na aba "HUD" (Head-up display), é possível fazer os seguintes ajustes:

- ativar/desativar a função "Tela HUD";
- ativar/desativar a função "Brilho automático ON/ OFF";
- ajustar a luminosidade diurna;
- ajustar a luminosidade noturna;
- ajustar a altura do visor.

#### "SOM"

Este menu permite configurar os diversos ajustes de som.

Em "Áudio", é possível ajustar os seguintes ajustes do equalizador de som:

- ativar/desativar os graves;
- ajustar o "Balanço / fader";
- ajustar os agudos, médios e graves;
- ajustar o volume automaticamente de acordo com a velocidade do veículo.

Nota: equipado com sistema de áudio "Bose", é possível acessar a ajustes tais como "Surround".

Na aba "Voz", é possível definir as seguintes opções:

- escolher o tipo de voz das instruções de orientação da navegação;
- ajustar o volume da voz de navegação;
- ajustar o volume do reconhecimento de voz;
- ativar/desativar os sons dos botões;
- ativar/desativar os comandos de voz por voz.

#### "IDIOMA"

Este menu permite selecionar um idioma que será aplicado ao veículo.

Selecione o idioma desejado.

Você será informado sobre a disponibilidade dos comandos de voz para cada idioma.

#### "TECLADO"

Neste menu, você pode escolher o tipo de teclado virtual: ("Azerty", "Qwerty", "Qwertz", etc.). Quando inserir texto, o sistema multimídia pode lhe sugerir palavras associadas.

As páginas iniciais, funções e informações podem ser apresentadas de forma diferente de acordo com o país.

#### "DATA E HORA"

Este menu permite ajustar:

- o modo de exibição;
- a data;
- a hora (12 horas ou 24 horas);
- relógio analógico ou digital;
- ajuste automático;
- ajuste da hora e data.

Nota: é recomendado manter o ajuste automático.

#### "MENU PRINCIPAL"

Utilize esse menu para configurar as páginas iniciais no seu sistema multimídia. É possível modificar a configuração da página inicial ao adicionar widgets e reposicionar alguns menus. Para obter mais informações sobre a configuração da página inicial, consulte a seção "Adicionar e gerenciar widgets".

#### "PERFIL DE USUÁRIO"

Selecione o perfil de usuário desejado. Os seguintes ajustes estão memorizados no perfil

de usuário:

- idioma do sistema;
- unidade de distância (quando disponível);
- configuração da página inicial;
- ajuste do visor;
- ajustes de MULTI-SENSE;
- ajustes da iluminação ambiente;
- ajuste da posição do banco do motorista;

- ajustes do retrovisor elétrico;
- ajustes da massagem;
- predefinições;
- ajustes do rádio;
- ajustes de navegação;
- histórico de navegação;
- favoritos de navegação;
- ajustes de privacidade.

Na aba "Geral", pressione o botão "Login" para memorizar os ajustes.

Ao inserir a sua identificação, os ajustes do seu perfil serão memorizados na sua conta "MY Renault". Em seguida, você poderá utilizar a conta para carregar os seus ajustes do veículo e os ajustes do sistema multimídia para outro veículo da mesma marca.

#### **"SUGESTÕES E MENSAGENS"**

Use este menu para mostrar sugestões e notificações enquanto você dirige. Cada notificação informa-o de eventos com base nas seguintes categorias:

- "Navegação";
- "Multimídia";
- "Telefone";
- "Veículo";
- "Aplicativos";
- "Sistema";
- ...

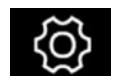

"Informações do sistema"

No menu "Informação", selecione a aba "Sistema" para ajustar os seguintes:

- "Última atualização";
- "Atualização do sistema";
- "Atualização do mapa";
- "Licença";
- "Resetar ajustes de fábrica".

#### REINICIALIZAÇÃO DO SISTEMA

Para isso, ligue o sistema multimídia do veículo. No menu principal, pressione "Informação" e, em seguida, "Sistema" seguido de "Resetar ajustes de fábrica".

## ( https://easyconnect.renault.com )

RENAULT S.A.S. SOCIÉTÉ PAR ACTIONS SIMPLIFIÉE AU CAPITAL DE 533 941 113 € - 13-15, QUAI LE GALLO 92100 BOULOGNE-BILLANCOURT R.C.S. NANTERRE 780 129 987 – SIRET 780 129 987 03591 - TÉL.: 0810 40 50 60 RP 1347-4 – 25 91 005 99R – 10/2019 – Edition brésilienne

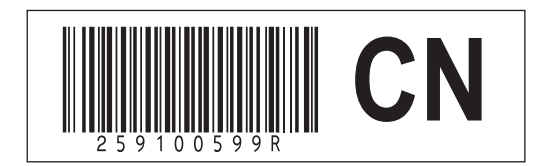